# configuration pour la synchronisation cloud Azure AD Connect

#### Ressources

Lien pour la configuration de l'agent :

https://learn.microsoft.com/fr-fr/azure/active-directory/hybrid/cloud-sync/how-to-configure

## **Configurer le provisionement**

Dans le portail Azure avec un compte administrateur Azure :

- Accédez à Azure AD Connect
- A gauche sélectionnez Cloud Sync à gauche.
- Sélectionnez Nouvelle configuration :

#### Dans l'écran Configuration :

- sélectionnez le domaine AD local,
- et activer la synchronisation du hachage de mot de passe,
- Cliquez sur **Créer**.
- Définissez un ou plusieurs filtres d'étendue pour préciser les objest qui doivent être synchronisés :
- Testez l'approvisionnement avec un objet faisant partie d'une étendue définie et cliquez sur Provisionner :

## Retour au menu Synchronisation AD local et ID Microsoft Entra

• Synchronisation AD local et ID Microsoft Entra

From: / - Les cours du BTS SIO

Permanent link: /doku.php/reseau/cloud/azure/syncroazure/cloudadconnect/configuration?rev=1693676479

Last update: 2023/09/02 19:41

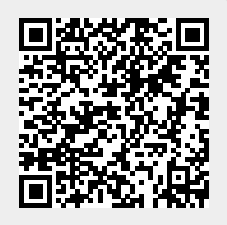